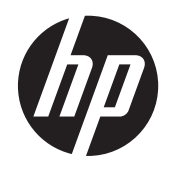

Guida per l'utente

© Copyright 2013 Hewlett-Packard Development Company, L.P.

Bluetooth è un marchio del rispettivo proprietario usato da Hewlett-Packard Company su licenza. Google, Android, AdWords, Gmail, Google Play, YouTube, e altri marchi sono di proprietà: di Google Inc. Windows è un marchio registrato negli U.S.A. di Microsoft Corporation.

Le informazioni contenute in questo documento sono soggette a modifiche senza preavviso. Le sole garanzie per i prodotti e i servizi HP sono definite nelle norme esplicite di garanzia che accompagnano tali prodotti e servizi. Nulla di quanto contenuto nel presente documento va interpretato come costituente una garanzia aggiuntiva. HP non risponde di eventuali errori tecnici ed editoriali o di omissioni presenti in questo documento.

Prima edizione: Aprile 2013

Numero di parte del documento: 725390-061

#### Avviso per il prodotto

In questa guida vengono descritte le funzionalità comuni nella maggior parte dei modelli. Alcune funzionalità potrebbero non essere disponibili nel tablet in uso.

#### Condizioni software

Installando, duplicando, scaricando o altrimenti utilizzando qualsiasi prodotto software preinstallato su questo tablet, l'utente accetta di essere vincolato dai termini del presente Contratto di licenza con l'utente finale (EULA) HP. Se non si accettano le condizioni di licenza, restituire il prodotto inutilizzato (hardware e software) entro 14 giorni per ottenere il rimborso alle condizioni in vigore presso il luogo d'acquisto.

Per ogni ulteriore informazione o per richiedere un completo risarcimento del tablet, rivolgersi al punto di vendita locale (il rivenditore).

# Sommario

| 1  | Informazioni di base             | . 1 |
|----|----------------------------------|-----|
| 2  | Uso della tastiera su schermo    | 2   |
| 3  | Spostamento nella schermata Home | 3   |
| 4  | Utilizzo di app e widget         | 5   |
| 5  | Utilizzo delle fotocamere        | . 7 |
| 6  | Connessione alle reti            | 9   |
| 7  | Utilizzo delle impostazioni      | 10  |
| 8  | Protezione del tablet            | 12  |
| 9  | Backup e ripristino dei dati     | 13  |
| 1( | ) Altre risorse HP               | 15  |
| In | dice analitico                   | 16  |

# 1 Informazioni di base

Per iniziare a utilizzare il tablet, seguire queste istruzioni:

**NOTA:** Per le istruzioni sul funzionamento di base, vedere la guida stampata *Avvio rapido* fornita nella confezione con il tablet.

1. Collegare il cavo micro USB al tablet e all'adattatore, quindi collegare l'adattatore a una presa di alimentazione.

**NOTA:** Per ricaricare il tablet si consiglia di utilizzare solo l'adattatore HP 5V 2A fornito in dotazione.

2. Premere il pulsante di alimentazione sul bordo superiore per accendere il tablet.

Quando si accende il tablet per la prima volta, viene visualizzata una schermata di benvenuto.

- 3. Per selezionare una lingua seguire le istruzioni visualizzate.
- 4. Accedere mediante indirizzo e-mail e password del proprio account Google™. È possibile utilizzare un indirizzo e-mail per uno qualsiasi dei seguenti account Google:
  - Gmail™
  - YouTube™
  - Google Apps™
  - AdWords<sup>™</sup>
  - Qualsiasi altro prodotto Google

Se non si dispone di account Google, è possibile crearne uno adesso.

NOTA: Quando si accede a un account Google, e-mail, contatti, eventi del calendario e i dati associati a tale account vengono sincronizzati con il tablet. Se si dispone di ulteriori account Google, è possibile aggiungerli in seguito.

# 2 Uso della tastiera su schermo

- 1. Per aprire la tastiera su schermo, toccare il campo di testo in alto sullo schermo. Digitare una o più parole chiave, quindi toccare l'icona della lente di ingrandimento
  - Per utilizzare la ricerca vocale, toccare l'icona del microfono

in alto sullo schermo, quindi

Ļ

pronunciare una o più parole chiave.

2.

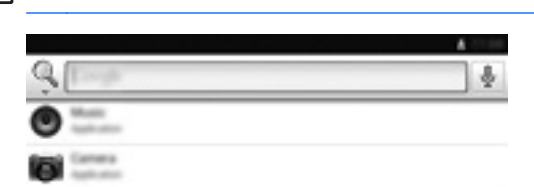

NOTA: L'aspetto della tastiera può variare.

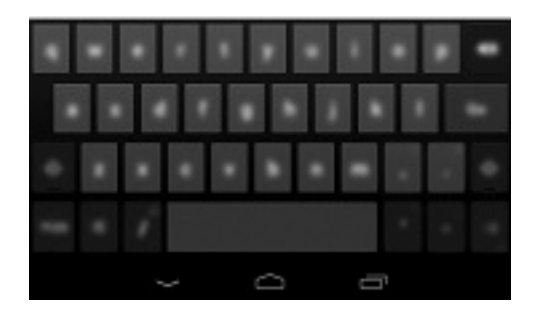

# **3** Spostamento nella schermata Home

La schermata Home costituisce una postazione centrale in cui è possibile accedere a dati ed e-mail, navigare sul Web, visualizzare video in streaming, vedere foto e accedere ai siti Web dei social media.

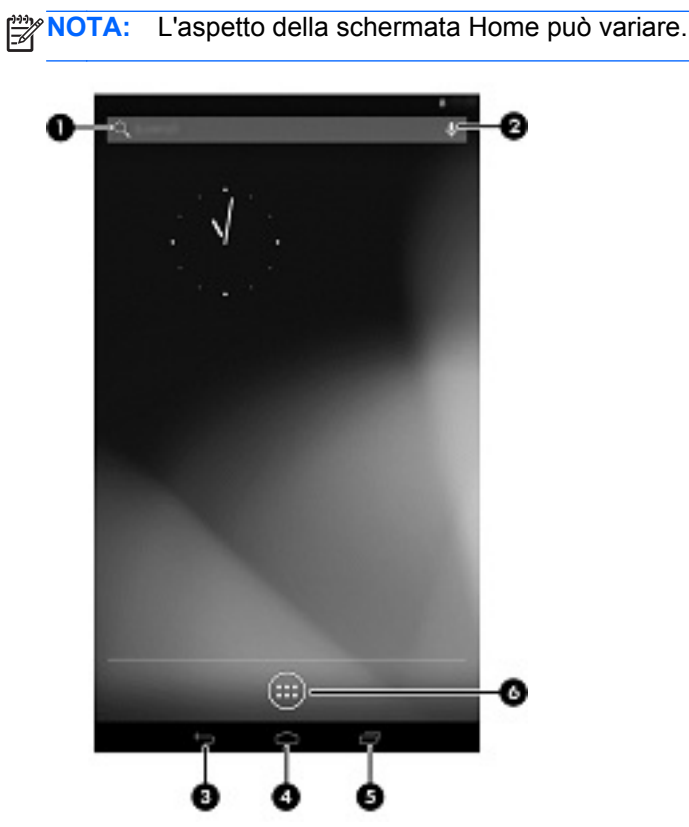

- Scorrere dall'alto in basso per visualizzare le notifiche.
- Scorrere dal basso in alto per visualizzare le schede Google Now.
- Toccare un'icona per eseguire l'azione descritta nella tabella.

| lcona |              | Descrizione                                                                                                    |
|-------|--------------|----------------------------------------------------------------------------------------------------|
| (1)   | Q,           | Ricerca: digitare una o più parole chiave da cercare con Google.                                                  |
| (2)   | Ŷ            | Ricerca vocale: toccare l'icona del microfono, quindi pronunciare una o più parole chiave per cercare con Google. |
| (3)   | $\leftarrow$ | Indietro: consente di aprire la schermata precedente.                                                             |

| Icona |      | Descrizione                                                                                                |  |  |
|-------|------|----------------------------------------------------------------------------------------------------|--|--|
| (4)   |      | Home: consente di aprire la schermata centrale Home.                                                       |  |  |
|       |      | <ul> <li>Per vedere a sinistra o a destra della schermata Home, scorrere a sinistra o a destra.</li> </ul> |  |  |
|       |      | • Per tornare rapidamente alla schermata Home, toccare l'icona Home.                                       |  |  |
| (5)   |      | Applicazioni recenti: consente di aprire un elenco di app utilizzate di recente.                           |  |  |
|       |      | Toccare un'app per aprirla.                                                                                |  |  |
|       |      | • Per rimuovere una app dall'elenco, scorrere a sinistra o a destra.                                       |  |  |
| (6)   | 5) T | Tutte le applicazioni: consente di visualizzare un elenco di tutte le applicazioni.                        |  |  |
|       |      | Per vedere tutti i widget, toccare la scheda Widget.                                                       |  |  |

# 4 Utilizzo di app e widget

Le app sono scelte rapide presenti sulla schermata Home che consentono di aprire le applicazioni installate nel tablet.

I widget sono app con speciale funzionalità che visualizzano contenuti aggiornati frequentemente. È possibile visualizzare il contenuto aggiornato senza aprire il widget.

Per vedere tutte le app, toccare l'icona Tutte le applicazioni.

- 1. Per aprire una app, toccare l'icona. Per tornare alla schermata Home, toccare l'icona **Home**.
- 2. Per aggiungere una app alla schermata Home, toccare e tenere premuto sull'app fino a visualizzare la schermata Home, quindi spostarla nella posizione prescelta.
- 3. Per rimuovere una app dalla schermata Home, toccare e tenere premuto sull'app, quindi trascinarla sull'icona **Rimuovi** in cima allo schermo.

Per vedere tutti i widget, toccare l'icona Tutte le applicazioni, quindi la scheda Widget.

- 1. Per aprire un widget, toccare l'icona. Per tornare alla schermata Home, toccare l'icona **Home**.
- 2. Per aggiungere un widget alla schermata Home, toccare e tenere premuto sul widget fino a visualizzare la schermata Home, quindi spostarlo nella posizione prescelta.
- 3. Per rimuovere un widget dalla schermata Home, toccare e tenere premuto sul widget, quindi trascinarlo sull'icona **Rimuovi** in cima allo schermo.

#### Utilizzo di Gmail

- 1. Toccare l'icona Applicazioni, Impostazioni, quindi in ACCOUNT, toccare Aggiungi account.
- 2. Toccare Google e seguire le istruzioni visualizzate.
- 3. Per accedere al proprio account Gmail, toccare Tutte le applicazioni, quindi Gmail.

#### Utilizzo del calendario

- 1. Toccare l'icona Applicazioni, quindi l'icona Calendario.
- 2. Per aggiungere il **Calendario** alla schermata Home, toccare e tenere premuto sull'icona **Calendario** fino a visualizzarla nella schermata Home.
- 3. Per accedere al calendario, toccare l'icona **Calendario**, quindi seguire le istruzioni visualizzate.

NOTA: Quando si aggiunge un account Google, e-mail, calendario e contatti associati a tale account vengono sincronizzati automaticamente.

**Utilizzo di Google Now**: Google Now utilizza l'ora del giorno, la posizione corrente e la cronologia posizione per visualizzare informazioni sulla comunità. Le informazioni da altri prodotti Google, come la cronologia Web o il calendario, vengono utilizzate per visualizzare promemoria di appuntamenti, mappe, punteggi sportivi e stato di volo.

- 1. Per accedere a Google Now, scorrere in alto dal fondo dello schermo, quindi seguire le istruzioni visualizzate.
- 2. Per visualizzare le schede di Google Now, scorrere in alto dal fondo dello schermo.

### Utilizzo dell'orologio

- 1. Toccare l'icona Tutte le applicazioni, quindi l'icona Orologio.
- 2. Per aggiungere l'**Orologio** alla schermata Home, toccare e tenere premuto sull'icona **Orologio** fino a visualizzarla nella schermata Home.
- 3. Per aggiungere una sveglia, toccare l'icona **Orologio**, toccare **Set alarm** (Imposta sveglia), quindi seguire le istruzioni visualizzate.
- 4. Toccare Fine.

### Utilizzo di Beats Audio

- 1. Toccare l'icona Tutte le applicazioni, quindi l'icona Impostazioni.
- 2. Per attivare Beat Audio, in **DISPOSITIVO**, toccare **Beats Audio**.
- 3. Toccare una delle voci seguenti per selezionare la modalità da utilizzare:
  - Beats On-Ear
  - Beats In-Ear
  - Beats Passive

**NOTA:** È possibile utilizzare cuffie di terza parte (da acquistare separatamente) per ottenere i massimi vantaggi da Beats Audio.

Download di app: scaricare app, musica, libri, giochi e molto altro da Google Play Store.

- 1. Toccare l'icona Tutte le applicazioni, quindi l'icona Play Store.
- 2. Toccare una categoria.

oppure

Toccare l'icona Ricerca, quindi digitare una parola chiave nel campo di ricerca.

3. Per scaricare e installare una app, seguire le istruzioni visualizzate.

### Disinstallazione delle applicazioni

- 1. Toccare l'icona Tutte le applicazioni, quindi l'icona Impostazioni.
- 2. In DISPOSITIVO, toccare Memoria, quindi Applicazioni.
- 3. Toccare la app da disinstallare, quindi fare clic su **Disinstalla**.
- 4. Toccare **OK**, quindi di nuovo **OK**.

# 5 Utilizzo delle fotocamere

Scattare fotografie con la fotocamera posteriore e fotografarsi o scattare screenshot con la fotocamera anteriore.

### Scatto di fotografie con la fotocamera posteriore

- 1. Per aprire la app fotocamera, toccare l'icona **Tutte le applicazioni**, quindi l'icona **Fotocamera**.
- 2. Per scattare una foto, mettere a fuoco il soggetto, quindi toccare il cerchio blu.

La foto viene salvata nella Galleria.

### Autoritratti

- 1. Per aprire la app fotocamera, toccare l'icona **Tutte le applicazioni**, quindi l'icona **Fotocamera**.
- 2. Per scattare una foto, toccare l'icona della fotocamera rotante sopra il cerchio blu, quindi toccare il cerchio blu.

La foto viene salvata nella Galleria.

#### Registrazione di un video

- 1. Per aprire la app fotocamera, toccare l'icona **Tutte le applicazioni**, quindi l'icona **Fotocamera**.
- Per registrare un video, toccare l'icona della Videocamera a sinistra del cerchio blu. Il cerchio blu divena rosso.
- 3. Per avviare la registrazione, toccare il cerchio rosso.
- 4. Per arrestare la registrazione, toccare e tenere premuto il cerchio rosso.

Il video viene salvato nella Galleria.

#### Scatto di uno screenschot

Premere il pulsante di alimentazione e il pulsante volume giù contemporaneamente per circa 1 secondo.

Quando lo screenshot viene salvato nella Galleria, viene visualizzato un messaggio.

#### Visualizzazione di foto o video

- 1. Per visualizzare le foto o i video nella Galleria, toccare l'icona **Tutte le applicazioni**, quindi l'icona **Galleria**.
- 2. Per eliminare una foto o un video, toccare la foto o il video, quindi toccare l'icona **Rimuovi** nell'angolo superiore destro dello schermo.

### Stampa di foto

- 1. Toccare l'icona Tutte le applicazioni, quindi l'icona Galleria.
- 2. Toccare la foto per selezionarla, toccare l'icona **Menu** nell'angolo superiore destro, quindi toccare **Stampa**.
- **3.** Quando si usa la funzione di stampa per la prima volta, seguire le istruzioni visualizzate per selezionare la stampante.

- 4. Selezionare il numero di copie.
- 5. Per selezionare le opzioni, toccare la freccia giù, quindi seguire le istruzioni visualizzate.
- 6. Toccare Stampa.

Per indicare lo stato di stampa viene visualizzato un messaggio.

oppure

**Attivare HP e-Print**, che consente di stampare direttamente su una stampante HP ePrint compatibile. Per ulteriori informazioni, visitare la pagina <u>http://www.hp.com/go/2eprint</u>.

1. Toccare l'icona **Tutte le applicazioni**, toccare l'icona **HP ePrint**, seguire le istruzioni visualizzate, quindi toccare **Attiva**.

Un codice di attivazione viene inviato all'indirizzo e-mail specificato.

2. Toccare l'icona **Tutte le applicazioni**, toccare l'icona **HP ePrint**, immettere il codice di attivazione, quindi toccare **Attiva**.

# 6 Connessione alle reti

**Collegamento a una rete wireless**: navigare sul Web, leggere le e-mail o eseguire altre attività online.

NOTA: Per poter accedere a Internet, è necessario il collegamento a una rete wireless.

- 1. Per collegarsi a una rete wireless, toccare l'icona Tutte le applicazioni, quindi Impostazioni.
- 2. In WIRELESS E RETI verificare che il Wi-Fi sia acceso.
- 3. Toccare Wi-Fi, quindi una delle reti disponibili visualizzate.
- 4. Digitare la chiave di protezione se richiesta, quindi toccare Connetti.

**NOTA:** Per rimuovere una rete wireless a cui ci si è collegati in precedenza, toccare il nome della rete, quindi **Elimina**.

**Collegamento a Bluetooth**®: abbinare un dispositivo Bluetooth, ad esempio cuffie, tastiera o mouse al tablet.

- 1. Per connettersi a un dispositivo Bluetooth, accendere il dispositivo Bluetooth.
- 2. Toccare l'icona Tutte le applicazioni, quindi Impostazioni.
- 3. In WIRELESS E RETI, attivare Bluetooth, quindi toccare Bluetooth.
- 4. Toccare il nome del dispositivo per renderlo visibile a tutti i dispositivi Bluetooth vicini.
- 5. Per individuare i dispositivi Bluetooth disponibili, toccare CERCA DISPOSITIVI.
- 6. Quando viene visualizzato il nome del dispositivo, toccarlo per abbinarlo al tablet.

**NOTA:** Per ottimizzare la durata della batteria, spegnere Bluetooth quando non viene utilizzato.

#### Collegamento a un computer Windows®

**NOTA:** Il tethering USB deve essere disattivato prima di poter utilizzare USB per trasferire i file tra tablet e computer.

1. Collegare il cavo USB micro al tablet e a un computer Windows.

Il dispositivo di archiviazione USB appare come unità sul computer.

- 2. È possibile copiare i file a/da qualsiasi altro dispositivo esterno.
- 3. Al termine, scollegare il cavo USB.

# 7 Utilizzo delle impostazioni

Utilizzare le Impostazioni per collegarsi alle reti, configurare le preferenze e trovare informazioni sul tablet.

A Per accedere alle Impostazioni, toccare l'icona Tutte le applicazioni, quindi Impostazioni.

oppure

Scorrere dall'alto in basso e toccare l'icona Impostazioni.

Vengono visualizzate le seguenti categorie:

### WIRELESS E RETI

- **Wi-Fi**: consente di abilitare o disabilitare **Wi-Fi** e collegarsi a una rete wireless per poter controllare la posta, cercare sul Web o accedere ai siti Web dei social media.
- **Bluetooth**: consente di abilitare o disabilitare **Bluetooth** e abbinare un dispositivo Bluetooth, come cuffie o tastiera al tablet.
- **Utilizzo dati**: consente di visualizzare un grafico dei dati utilizzati nel periodo selezionato. Viene visualizzato anche l'utilizzo dati di ciascuna app installata.
- Altro...: consente di abilitare o disabilitare la Modalità aereo o VPN.

#### DISPOSITIVO

- Audio: consente di selezionare Volumi, Notifica predefinita e di abilitare o disabilitare i suoni del tocco e il suono del blocco schermo.
- Beats Audio: consente di abilitare o disabilitare Beats Audio e di selezionare le IMPOSTAZIONI CUFFIE.
- Display: consente di selezionare Luminosità, Sfondo, Sospensione e Dimensione carattere.
- Memoria: consente di visualizzare lo spazio disponibile nella memoria del tablet e nella scheda SD<sup>™</sup> (se installata).
- **Batteria**: consente di visualizzare la percentuale di carica della batteria e il suo utilizzo da parte delle diverse funzionalità.
- **Applicazioni**: consente di visualizzare le app scaricate e quelle in esecuzione. Per visualizzare informazioni o disinstallare una app, toccare la app.

#### • PERSONALI

- Location services (Servizi di posizione): consente di abilitare o disabilitare Posizione e ricerca Google.
- Sicurezza: consente di impostare le preferenze per SICUREZZA SCHERMO, PASSWORD, AMMINISTRAZIONE DISPOSITIVO e ARCHIVIO CREDENZIALI.
- Lingua e immissione: consente di impostare le preferenze per Lingua, TASTIERA E METODI DI IMMISSIONE, SPEECH (Voce) e MOUSE/TRACKPAD.
- Backup e ripristino: consente di impostare le preferenze per BACKUP E RIPRISTINO e DATI PERSONALI.

- ACCOUNT: vengono visualizzati gli account esistenti.
  - Aggiungere un account e-mail o un altro tipo di account: in ACCOUNT, toccare + Aggiungi account, quindi seguire le istruzioni visualizzate.
  - Sincronizzare un account: in ACCOUNT, toccare il nome dell'account. Toccare di nuovo il nome dell'account, toccare l'icona Menu nell'angolo in alto a destra della schermata, quindi toccare Sincronizza ora.
  - Rimuovere un account: in ACCOUNT, toccare il nome dell'account. Toccare di nuovo il nome dell'account, toccare l'icona Menu nell'angolo in alto a destra della schermata, quindi toccare Rimuovi account.
- SISTEMA
  - **Data e ora**: consente di abilitare o disabilitare **Automatic date & time** (Data e ora automatica) e selezionare le preferenze per fuso orario, formato dell'ora e della data.
  - Accessibilità: consente di abilitare o disabilitare TalkBack, Testo grande, Rotazione automatica schermo, Pronuncia le password, Output sintesi vocale, Ritardo tocco e pressione e Migliora l'accessibilità web.
  - **Developer options** (Opzioni sviluppatore): consente di abilitare o disabilitare diverse **opzioni per lo sviluppatore**.

**ATTENZIONE:** Abilitando questa impostazione si possono provocare errori nel tablet.

• **Informazioni sul tablet**: visualizza la versione del software e le informazioni legali sul tablet.

# 8 Protezione del tablet

Per impedire ad altri di accedere ai dati sul tablet, selezionare un metodo di blocco schermo.

### Impostare un blocco schermo

- 1. Per accedere alle Impostazioni, toccare l'icona Tutte le applicazioni, quindi Impostazioni.
- In PERSONALI, toccare Protezione, quindi in SCREEN SECURITY (Protezione schermo), toccare Blocco schermo.
- 3. In **Choose screen lock** (Scegli blocco schermo), selezionare uno dei seguenti tipi di blocco schermo, quindi seguire le istruzioni visualizzate.

**NOTA:** Se è stato impostato in precedenza un blocco schermo, occorre sbloccare lo schermo prima di modificare le impostazioni di blocco.

- Scorrimento consente di sbloccare lo schermo scorrendo a destra.
- Sblocco col sorriso: consente di sbloccare lo schermo guardandolo.
- Sequenza: consente di tracciare una semplice sequenza per sbloccare lo schermo.
- Pin: immettere quattro o più numeri per sbloccare lo schermo.
- **Password**: immettere quattro o più lettere o numeri. Questa è l'opzione più sicura, se si sceglie una password difficile da individuare

# 9 Backup e ripristino dei dati

### Aggiornamento di app, widget e del sistema operativo

HP consiglia di aggiornare app, widget e il sistema operativo regolarmente alle versioni più recenti. Gli aggiornamenti possono risolvere i problemi e aggiungere nuove funzionalità e opzioni al tablet in uso. La tecnologia è in continua evoluzione, pertanto l'aggiornamento di app, widget e del sistema operativo consente al tablet di eseguire la tecnologia più recente disponibile. Ad esempio, app e widget precedenti potrebbero non funzionare bene con il sistema operativo più recente.

Scaricare da Google Play Store le versioni più recenti di app e widget di HP e di terze parti. Il sistema operativo scarica automaticamente gli aggiornamenti e avvisa quando è pronto per installarli. Se si desidera aggiornare il sistema operativo manualmente, visitare la pagina <u>http://www.hp.com/support</u>.

È inoltre possibile definire le preferenze per il backup e il ripristino dei dati in caso di perdita.

### Backup e ripristino

- 1. Per accedere alle Impostazioni, toccare l'icona Tutte le applicazioni, quindi Impostazioni.
- 2. In PERSONALI, toccare Backup e ripristino.
- 3. In BACKUP E RIPRISTINO, selezionare una o più delle opzioni seguenti:
  - **Backup dei miei dati**: selezionare la casella di controllo per abilitare il backup dei dati delle app, delle password Wi-Fi e di altre impostazioni sui server di Google.
  - Account di backup: selezionare un account Google per il backup dei dati.
  - Ripristino automatico: selezionare la casella di controllo per consentire il ripristino di impostazioni e dati di cui è stato effettuato il backup quando viene reinstallata una app.

### Ripristino delle impostazioni predefinite

Per ripristinare tutte le impostazioni ed eliminare tutti i dati sul dispositivo:

- 1. Per accedere alle Impostazioni, toccare l'icona Tutte le applicazioni, quindi Impostazioni.
- 2. In PERSONALI, toccare Backup e ripristino.
- 3. In DATI PERSONALI, selezionare Ripristino dati di fabbrica, quindi seguire le istruzioni visualizzate.

#### Modalità di ripristino del sistema Android

- 1. Premere il pulsante di alimentazione, quindi toccare Spegni.
- 2. Premere contemporaneamente il pulsante di alimentazione e il pulsante volume su.
- Premere il pulsante volume su o volume giù per spostarsi tra le opzioni, quindi premere il pulsante di alimentazione per selezionare una delle seguenti opzioni:
  - Reboot system now (Riavvia sistema adesso).
  - Apply update from ADB (Applica aggiornamento da ADB).
  - Update/recover from SD card (Aggiorna/recupera da scheda SD).

- Wipe data/factory reset (Cancella dati/ripristino di fabbrica).
- Wipe cache partition (Cancella partizione cache).

# **10 Altre risorse HP**

Utilizzare questa tabella per dettagli sul prodotto, informazioni procedurali e molto altro ancora.

| Risorsa                                                                                                    |   | Sommario                                                 |  |  |
|----------------------------------------------------------------------------------------------------|---|----------------------------------------------------------|--|--|
| Assistenza HP internazionale                                                                                                 | • | Avviare una chat online con un tecnico di HP.            |  |  |
| assistenza negli Stati Uniti, visitare                                                                                       | • | Contattare l'assistenza clienti tramite e-mail.          |  |  |
| tutto il mondo, visitare <u>http://welcome.hp.com/country/</u>                                                               | • | Individuare i numeri telefonici dell'assistenza.         |  |  |
| us/en/wwcontact_us.html.                                                                                                    | • | Individuare i centri di assistenza HP.                   |  |  |
| Google                                                                                                    | • | Accedere a guida e supporto online di Google.            |  |  |
| Per l'assistenza Google, visitare<br>http://www.google.com/mobile/android.                                                   |   |                                                          |  |  |
| Normative e avvisi di sicurezza e ambientali                                                                                 | • | Importanti avvisi sulla conformità.                      |  |  |
| Questo documento è fornito nella confezione.                                                                                 |   |                                                          |  |  |
| Garanzia limitata                                                                                                    | • | Informazioni sulla garanzia specifiche di questo tablet. |  |  |
| Questo documento è fornito nella confezione. È anche possibile visitare il sito <u>http://www.hp.com/go/</u> orderdocuments. |   |                                                          |  |  |

# **Indice analitico**

### A

Account 10 App 5 Applicazioni recenti, icona 3 Applicazioni, icona 3 Audio 10

### В

Backup e ripristino 13 Batteria 10 Beats Audio 5, 10 Blocco schermo 12 Bluetooth 9, 10

## С

Calendario 5 Computer 9

### D

Data e ora 10 Display 10 Download 5

### F

Fotocamera 7 Fotografie 7

### G

Gmail 5

### Н

Home, icona 3

## I

Icone 3 Impostazioni 10 Indietro, icona 3

### L

Lingua 10

### Μ

Memorizzazione 10 Movimenti 2

## 0

Orologio 5

## Ρ

Password 12 PIN 12

# R

Rete 9 Ricerca vocale, icona 3 Ricerca, icona 3 Ripristino delle impostazioni predefinite 13

### S

Sblocco col sorriso 12 Screenshot 7 Stampa 7

## Т

Tastiera 2

## W

Wi-Fi 9, 10 Widget 5 Windows 9